# Определение квартиля журнала по SNIP в Scopus

Для определения квартиля журнала по SNIP в Scopus необходимо:

- 1. Открыть Scopus . Ссылка для входа: <u>https://www.scopus.com/home.uri</u>
- 2. Нажать на вкладку "Источники":

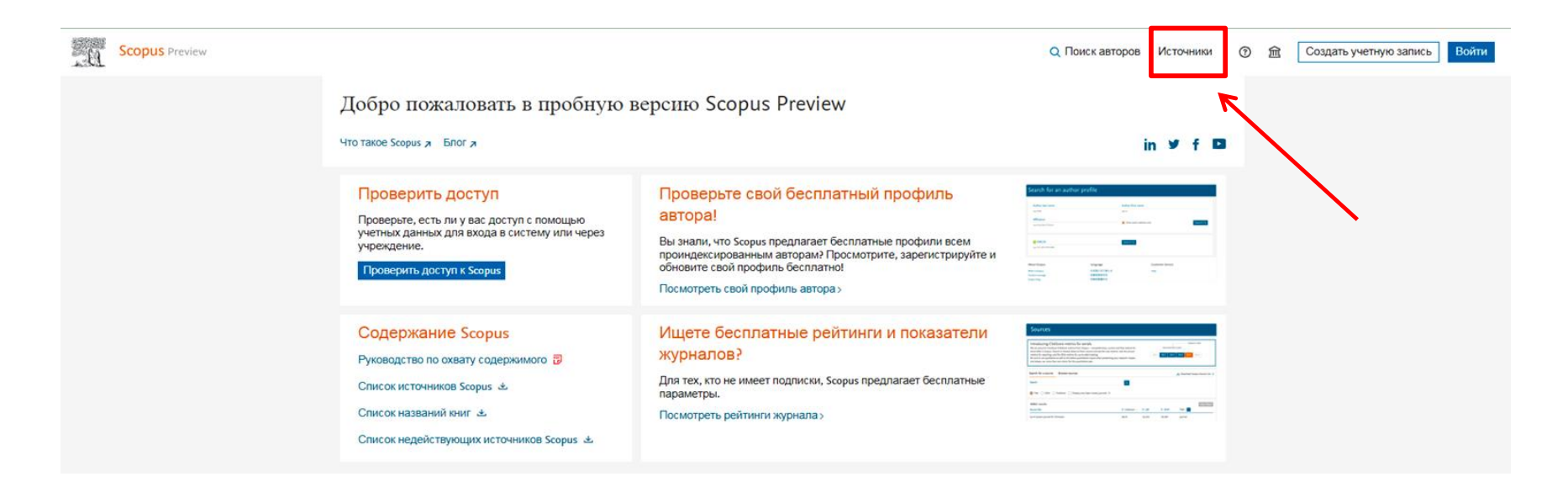

## 3. Указать название/издателя/ISSN интересующего журнала:

| Scopus Preview                                   |            |                                                          |             |                | Q           | Поиск авторов                                 | Источники     | 0 | 劎 | Создать учетную запись | Войти |
|--------------------------------------------------|------------|----------------------------------------------------------|-------------|----------------|-------------|-----------------------------------------------|---------------|---|---|------------------------|-------|
| Источники                                        |            |                                                          |             |                |             |                                               |               |   |   |                        |       |
| Название Отрасль знаний                          | /кажите на | азвание                                                  | Пои         | ИСК ИСТОЧНИКОВ |             |                                               |               | _ |   |                        |       |
| Hassanne<br>Vagarens<br>ISSN                     | ть метод   | ику CiteScore. >                                         |             |                |             |                                               | x             | £ |   |                        |       |
| Onther populate y to when which of the co        |            | Результатов: 46 702 🕹 Скачать список источников Scopus 📀 |             |                |             | Scopus ① Подробнее о списке источников Scopus |               |   |   |                        |       |
| Соронна филора                                   |            |                                                          |             |                |             | љ параметры за го                             | A: 2023       |   |   |                        |       |
| Варианты отображения                             | ^          | Название источника $\psi$                                | CiteScore 🕹 | Наивысший      | Цитирования | Документы                                     | % цитирования |   |   |                        |       |
| Отображать только журналы с<br>открытым доступом |            |                                                          | N(P-3-97    | процентио ф    | 2020-23 Φ   | 2020-23 Φ                                     | 16.21         |   |   |                        |       |
| Кол-во за 4-летний период                        |            | 1 Ca-A Cancer Journal for Clinicians                     | 873.2       | 99%<br>1/404   | 92 555      | 106                                           | 95            |   |   |                        |       |
| Минимум не выбран                                |            |                                                          |             | Oncology       |             |                                               |               |   |   |                        |       |

#### 4. Например, можно выбрать источник по названию:

| Scopus Preview |                                                                          |     |                                                                        |             |                           | QI                           | Тоиск авторов          | в Источники          | 0 | Создать учетную запись | Войти |
|----------------|--------------------------------------------------------------------------|-----|------------------------------------------------------------------------|-------------|---------------------------|------------------------------|------------------------|----------------------|---|------------------------|-------|
|                | Источники                                                                |     | 4                                                                      |             |                           |                              |                        |                      |   |                        |       |
|                | Название Agron<br>CiteScore 2023 has been released. Просмотреть          | оту | V CiteScore. >                                                         |             | СК ИСТОЧНИКОВ             |                              |                        | x                    | 1 |                        |       |
|                | Фильтровать уточненный список                                            |     | Результатов: 46 702                                                    |             |                           | чников Scopus ①Г             | одробнее о спис        | же источников Scopus |   |                        |       |
|                | Применить Сбросить фильтры                                               |     | Все 🗸 🗇 Экспортировать в формате Excel 🕮 Сохранить в список источников |             |                           | Посмотреть параметры за год: |                        |                      |   |                        |       |
|                | Варианты отображения<br>Отображать только журналы с<br>открытым доступом | ^   | Название источника $\psi$                                              | CiteScore 🕹 | Наивысший<br>процентиль ↓ | Цитирования<br>2020-23 🗸     | Документы<br>2020-23 ↓ | % цитирования 🖇      |   |                        |       |
|                | Кол-во за 4-летний период<br>() Минимум не выбран                        |     | 1 Ca-A Cancer Journal for Clinicians                                   | 873.2       | 99%<br>1/404<br>Oncology  | 92 555                       | 106                    | 95                   |   |                        |       |
|                | Минимум цитирований<br>Минимум документов                                |     | Nature Reviews Molecular Cell Biology                                  | 173.6       | 99%<br>1/410              | 34 204                       | 197                    | 92                   |   |                        |       |

### 5. В сформированном списке результатов нажать на нужный источник:

| Scopus Preview                                    |            |                                          |                                      |                               |                                                                                                    | QI                         | Поиск авторо           | в Источники           | 0 | 盦 | Создать учетную запись |
|---------------------------------------------------|------------|------------------------------------------|--------------------------------------|-------------------------------|----------------------------------------------------------------------------------------------------|----------------------------|------------------------|-----------------------|---|---|------------------------|
| Источники                                         |            |                                          |                                      |                               |                                                                                                    |                            |                        |                       |   |   |                        |
| Название Ука<br>Название Адлинит У                | ажите на   | азвание                                  |                                      | Пои                           | ск источников                                                                                                    |                            |                        |                       |   |   |                        |
| CiteScore 2023 has been released. Просмотре       | еть методи | ику CiteScore                            | >                                    |                               |                                                                                                    |                            |                        | x                     |   |   |                        |
| Фильтровать уточненный список                     |            | Резул                                    | ьтатов: 16                           |                               | L Скачать список источности список источности с список источности с список источности с список источности с с с с с с с с с с с с с с с с с с | ников Scopus ①Г            | Тодробнее о спи        | ске источников Scopus | - |   |                        |
| Применить Сбросить фильтры                        |            | Все У 🖾 Экспортировать в формате Excel 🔮 |                                      | Сохранить в список источников |                                                                                                    | Посмотреть параметры за гс |                        | 2023 🔽                | 6 |   |                        |
| Варианты отображения                              | ~          | Название источника 🗸                     |                                      | CiteScore 🗸                   | Наивысший<br>процентиль Ф                                                                                                    | Цитирования<br>2020-23 Ф   | Документы<br>2020-23 Ф | % цитирования 🐇       |   |   |                        |
| Отображать только журналы с<br>открытым доступом  |            |                                          | 44                                   | 11.1                          |                                                                                                    | 1 001                      | 112                    |                       | 1 |   |                        |
| Кол-во за 4-летний период<br>())Минимум не выбран |            |                                          | Advances in Agronomy                 | 15.1                          | 6/406<br>Agronomy and Crop                                                                                                    | 1 991                      | 132                    |                       |   |   |                        |
| Иинимум цитирований                               |            |                                          |                                      |                               | Science                                                                                                    |                            |                        |                       |   |   |                        |
| Иинимум документов                                |            | <b>4</b> 2                               | Agronomy for Sustainable Development | 10.7                          | 95%<br>19/406                                                                                                    | 3 387                      | 318                    | 85                    |   |   |                        |
| Максимальный квартиль рейтинга Citescore          |            |                                          |                                      |                               | Science                                                                                                    |                            |                        |                       |   |   |                        |
| относящиеся к верхним 10 процентам                |            | 3                                        | European Journal of Agronomy         | 8.3                           | 91%                                                                                                    | 6 102                      | 739                    | 83                    |   |   |                        |
| 1-й квартиль                                      |            |                                          |                                      |                               | Plant Science                                                                                                    |                            |                        |                       |   |   |                        |
| 2-й квартиль                                      |            | 4                                        | Journal of Agronomy and Crop Science | 8.2                           | 91%                                                                                                    | 2 225                      | 270                    | 88                    |   |   |                        |
| 4-й квартиль                                      |            |                                          |                                      |                               | Plant Science                                                                                                    |                            |                        |                       |   |   |                        |
| Тип источника                                     | ^          | <b>□</b> 5                               | Адгопоту Открытый доступ             | 6.2                           | 84%<br>62/406                                                                                                    | 66 884                     | 10 749                 | 79                    |   |   |                        |
| Журналы                                           |            |                                          | <b></b>                              |                               | Agronomy and Crop<br>Science                                                                                                    |                            |                        |                       |   |   |                        |
|                                                   |            |                                          |                                      |                               |                                                                                                    |                            |                        |                       |   |   |                        |

# 6. Посмотреть значение SNIP в открывшемся окне:

| Scopus Preview |                                                                                                    | Q Поиск авторов Источники 🕥 🏦 Создать учетную запись | Войти |
|----------------|----------------------------------------------------------------------------------------------------|------------------------------------------------------|-------|
|                | Сведения об источнике                                                                                                    | Отзыв > Сравнить источники >                         |       |
|                | Agronomy<br>Omrepumusů docmym 🕥                                                                                                    | CiteScore 2023<br>6.2                                |       |
|                | Годы охвата Scopus: от 2011 до 2024<br>Издатель: Multidisciplinary Digital Publishing Institute (MDPI)<br>E-ISSN: 2073-4395                                                                                                    | sjr 2023<br>0.688                                    |       |
|                | Отрасль знаний: (Адясивниз) анd Biological Science: Адголону анd Crop Science:)<br>Тип источника: Журнал<br>Просмотреть все документы» Настроить уведомление о документах. Сосранить в список источников                                                                                | SNIP 2023<br>1.107                                   |       |
|                | CiteScore СiteScore рейтинг и тренды Содержание Scopus                                                                                                    |                                                      |       |
|                | CiteScore         2023         CiteScoreTracker         2024 ©           6.2         66 884 цитирований за 2020 - 2023 гг.         5.4         54 696 цитирований на текущую дату           10 749 документов за 2020 - 2023 гг.         5.4         54 696 цитирований на текущую дату |                                                      |       |
|                | Рейтинг CiteScore 2023 о                                                                                                    | $\mathbf{\lambda}$                                   |       |
|                | Категория Рейтинг Процентиль                                                                                                    |                                                      |       |
|                | Agricultural and Biological Sciences #62/406 #84-9                                                                                                    |                                                      |       |
|                | Просмотр методики CiteScore > Часто задаваемые вопросы о CiteScore > Добавить CiteScore на свой сайт до                                                                                                    |                                                      |       |

#### 7. Определить квартиль журнала в диапазоне пороговых значений SNIP

Пороговые значения SNIP определяются ежегодно до конца первого полугодия текущего года по результатам предыдущего года. Пороговые значения SNIP, применяемые для определения квартиля журнала в 2024 году (по результатам 2023 года) следующие:

```
Если SNIP источника больше или равен 1,092, то источник относится к Q1
Q1: SNIP ≥ 1,092
Если SNIP источника больше или равен 0,698, но меньше 1,092, то источник
относится к Q2
Q2: 0,698 ≤ SNIP < 1,092
Итого:
Q1 соответствует SNIP ≥ 1.092
Q2 соответствует 0.698 ≤ SNIP < 1.092
Q3 соответствует 0.394 ≤ SNIP < 0.698
Q4 соответствует 0 ≤ SNIP < 0.394
```